# Programovatelná řídící jednotka

# REG10

# návod k instalaci a použití 2.část

# Řídící jednotka skleníkového clonění HSC

#### Obsah:

| 1.0 Obecný popis                           | 2 |
|--------------------------------------------|---|
| 1.1 Popis programu                         | 2 |
| 1.2 Zobrazení, vstupy, výstupy             | 2 |
| 1.3 Ovládání přístroje                     | 3 |
| 2.0 Parametry programu – tabulka parametrů | 3 |
| 2.1 Popis parametrů                        | 4 |
| 2.2 Ostatní parametry                      | 4 |
| 3.0 Chybová hlášení a poruchové stavy      | 5 |
| 3.1 Chybová hlášení                        | 5 |
| 3.2 Činnost při poruše                     | 5 |
| 4.0 Doporučené schéma zapojení             | 5 |

# 1.0 Obecný popis

### 1.1 Popis programu

Přístroj je určen pro řízení funkce stínovací a tepelně izolační clony ve skleníku. V denním provozu clona snižuje intenzitu osvětlení rostlin a zamezuje přehřívání skleníku. V noční době snižuje tepelné ztráty skleníku.

1. Stínování probíhá podle následujícího algoritmu:

Je-li intenzita osvětlení  $\mathcal{E} > \mathcal{E}_{c}$  – požadovaná intenzita pro stínění, clona se po uplynutí prodlevy <u>c</u> zavírá (rozvinuje) až do koncové polohy i kdyby v průběhu rozvinování došlo ke snížení intenzity osvětlění  $\mathcal{E} <= \mathcal{E}_{c}$ .

Je-li intenzita osvětlení  $\mathcal{E} <= (\mathcal{E}_c - \mathcal{H}_c) - požadovaná intenzita pro stínění snížená o hysterezi, clona se po uplynutí prodlevy c c plynule otvírá (shrnuje). Pokud by během otvírání došlo ke stavu, kdy intenzita osvětlení <math>\mathcal{E} > (\mathcal{E}_c - \mathcal{H}_c)$ , clona se zastaví a zůstává v nečinnosti po dobu prodlevy c c. Pokud by v této době došlo ke zvýšení intenzity osvětlení  $\mathcal{E} > \mathcal{E}_c$ , clona se opět zavře (rozvine) až do koncové polohy.

Pokud by po zastavení a uplynutí prodlevy cc zůstal stále stejný stav, kdy aktuální hodnota  $E > (Ec - Hc) \square Ec$ , clona se otevře (shrne) do koncové polohy.

2. Ochrana proti extrémním teplotám pracuje následovně:

Tato funkce je povolena  $\cdot 0 \cdot 1$ . Pokud je nastavena hodnota  $\bullet \cdot n$  a měřená hodnota je v rozsahu, ochrana je funkční. Teplota je měřená jednotkou HSV. Pokud teplota vzduchu ve skleníku  $t_{\cdot}$  bude vyšší, než přednastavená hodnota  $t_{\cdot}h$ , clona se po uplynutí prodlevy c c zavře (rozvine). Pokud by za dobu prodlevy c c od překročení hodnoty vysoké teploty ve skleníku  $t_{\cdot}h$  nedošlo ke snížení teploty pod hodnotu  $t_{\cdot} <= t_{\cdot}h$ , clona se pootevře na štěrbinu 5 c. Tento stav zůstává až do doby snížení teploty pod hodnotu  $t_{\cdot} < (t_{\cdot}h - ht)$ . Při tomto stavu se clona buď úplně uzavře, pokud je  $t_{\cdot} > t_{\cdot}c$  nebo se otevře (shrne), když je  $t_{\cdot} < (t_{\cdot}t_{\cdot}h - t_{\cdot}c)$ .

Pokud teplota ve skleníku  $\underline{k}_{i}$  klesne pod hodnotu nízké teploty  $\underline{k}_{i}$  clona se po uplynutí prodlevy  $\underline{c}$  úplně zavře (rozvine). Zvýší-li se teplota ve skleníku  $\underline{k}_{i} > (\underline{k}\underline{l} + \underline{h}\underline{k})$  a není-li noční doba, clona se cyklicky shrnuje (otevře).

3. Tepelně izolační funkce:

Klesne-li intenzita osvětlení  $\mathcal{E}$  pod hodnotu  $\mathcal{E} d \mathbf{n}$ , clona se po uplynutí prodlevy  $\mathbf{c} \mathbf{c}$  zavře (rozvine) Stoupne-li intenzita osvětlení  $\mathcal{E}$  nad hodnotu  $\mathcal{E} d \mathbf{n}$ , clona se po uplynutí prodlevy  $\mathbf{c} \mathbf{c}$  začíná cyklicky otevírat (shrnovat). Pokud by se v průběhu shrnování intenzita osvětlení snížila na dobu delší než  $\mathbf{c} \mathbf{c}$  na hodnotu  $\mathcal{E} < \mathcal{E} d \mathbf{n}$ , clona se opět uzavře.

| kód | vstup  | Popis                                                              |
|-----|--------|--------------------------------------------------------------------|
|     | AN1-t1 | Nepoužito                                                          |
| 3   | AN2-t2 | Intenzita osvětlení                                                |
|     | AN3-t3 | Nepoužito                                                          |
|     | AN4-t4 | Nepoužito                                                          |
| Er  |        | Přeposílaná interní teplota ve skleníku z řídící jednotky větrání. |
| Еc  |        | Požadovaná intenzita osvětlení pro stínování                       |

### 1.2 Zobrazení, vstupy, výstupy

Použití vstupů:

#### Programovatelná řídící jednotka REG10

- t1 An1 Nepoužito
- t2 An2 Intenzita osvětlení měřená snímačem 1
- t3 An3 Nepoužito
- t4 An4 Nepoužito

#### Použití výstupů:

v1 OUT1 - relé povel pro pohon clony otvírá – shrnování clony.

- v2 OUT2 relé povel pro pohon clony zavírá rozvinování clony.
- v3 OUT3 relé
- v4 OUT4 relé
- v5 OUT5 relé povel pro noc

Signalizace stavu výstupů je provedena kontrolkami v levé části displeje v1-v4, R pro v5.

### 1.3 Ovládání přístroje

Na displeji se v provozu běžně zobrazují hodnoty měřených veličin podle tabulky 1.2. a dále požadovaná hodnota intenzity osvětlení pro stínování  $\mathcal{E}_{c}$  Mezi jednotlivými zobrazeními se můžete pohybovat krátkým stisknutím tlačítek  $\mathbb{A}$  a  $\mathbb{V}$ .

Změnu hodnoty požadované intenzity osvětlení pro stínování můžete provést tak, že stisknete tlačítko **P** na dobu, než se na displeji zobrazí znak programovacího módu ---, po té tlačítko uvolněte. Tlačítkem A najděte parametr  $\underline{k}$  u, který chcete změnit. Stiskněte krátce tlačítko **P**, zobrazí se hodnota parametru. Hodnotu můžete změnit tlačítky A a V. Novou hodnotu uložíte krátkým stisknutím tlačítka **P**. Displej zabliká a zobrazí se kód parametru a po asi 10 sekundách přejde na základní zobrazení.

Při uvádění regulátoru do provozu a někdy i v průběhu provozu je třeba nastavovat další parametry, které jsou skryté v druhé úrovni regulátoru. Po vstupu do programovacího módu musíte šipkou navolit parametr **PRS** a po stisku tlačítka **P** vložit heslo. Při správně zadaném heslu se rozbliká kontrolka označená **S** vpravo nahoře na displeji. Dále postupujte výše popsaným způsobem. Tlačítky se šipkami navolte požadovaný parametr, krátce stiskněte tlačítko **P**. Tím se zobrazí hodnota parametru. Nyní můžete tlačítky se šipkami zvolený parametr měnit. Novou hodnotu potvrďte krátkým stiskem tlačítka **P**. Pokud vyhovuje původní hodnota, i tak ji musíte potvrdit krátkým stiskem tlačítka **P**. Teprve poté můžete tlačítky se šipkami volit další parametry. Pokud nestisknete žádné tlačítko alespoň 10s, přístroj přejde zpět do základního zobrazení.

#### 1.4 Ruční provoz

Řídící jednotka neřeší přepnutí na ruční provoz. To se provádí vnějším přepínačem řídícího signálu. Byl-li zvolen ruční provoz a poté se přepne na automatické ovládání, je nutné řídící jednotku resetovat. To se děje zpravidla vypnutím a opětovným zapnutím napájení jednotky.

| Parametr | Popis                                                                          | rozsah     | přednast.           | nast. |
|----------|--------------------------------------------------------------------------------|------------|---------------------|-------|
| E        | Aktuální hodnota intenzity osvětlení (klx)                                     |            |                     |       |
| Ei       | Aktuální vnitřní teplota (°C)                                                  |            |                     |       |
| 5-A      | Poloha clony, střídá se vypočítaná – aktuální poloha<br>(% celkového otevření) |            |                     |       |
| Εc       | Požadovaná hodnota osvětlení                                                   | 0100 klx   | <mark>ЧО</mark> klx |       |
| PAS      | Heslo pro přístup do další úrovně                                              | -9991999   | - 2                 |       |
| Hc       | Hystereze osvětlení                                                            | 5‴50 F     | 5 F                 |       |
| Sc       | Velikost štěrbiny                                                              | 050 %      | 10%                 |       |
| Edn      | Přechod den/noc a zpět                                                         | 0.5.10 klx | L.5 klx             |       |
| СС       | Prodleva chodu clony                                                           | 0100 min   | IS min              |       |

#### 2.0 Parametry programu – tabulka parametrů

Programovatelná řídící jednotka REG10

| ccl          | Celková doba chodu clony                                | 0150 s       | 90 s |  |
|--------------|---------------------------------------------------------|--------------|------|--|
| ٤h           | Vysoká teplota vzduchu                                  | 050 °C       | 3°5€ |  |
| EL           | Nízká teplota vzduchu                                   | -1525 °C     | 0°C  |  |
| h E 👘        | Hystereze teploty                                       | 0.10 °C      | ⊃° E |  |
| £15          | Minimum rozsahu dle typu sondy – odpovídá hodnotě 0V    | -999.01999.0 | 0    |  |
| 0 <u>-</u> 2 | Maximum rozsahu dle typu sondy – odpovídá hodnotě 10V   | -999.01999.0 | 1000 |  |
| 6F2          | Posunutí stupnice měření vstupu t2                      | +/-10,0j     | 0,0j |  |
| 101          | Instalace teploty ve skleníku měřené jednotkou HSV      | on/oFF       | 0 0  |  |
| Rdr          | Adresa pro komunikaci – pro správnou funkci musí být 11 | 1127         | 11   |  |
| rot          | Rotace zobrazení na displeji                            | 02           | 2    |  |
| EPS          | Změna hesla                                             | -999+1999    | -2   |  |

Parametry v šedém poli jsou přístupné jen po zadání hesla.

# 2.1 Popis parametrů

» E c » Požadovaná intenzita osvětlení. Pokud je měřená hodnota osvětlení vyšší, než E c, clona se bude zavírat po uplynutí prodlevy c c.

» H c » Hystereze osvětlení. O tuto hodnotu musí být osvětlení menší, aby se vyhodnotilo shrnutí (otevření) clony.

» 5 c » Velikost štěrbiny v % při rozvinuté cloně ve funkci ochrany proti vysoké teplotě.

» Edn » Přechod den/noc a obráceně. Klesne-li intenzita osvětlení pod tuto hodnotu, clona se po uplynutí prodlevy c c úplně rozvine a sepne výstup v5. Stoupne-li intenzita osvětlení o hodnotu hystereze H c, clona se začne cyklicky shrnovat a rozepne výstup v5. Cyklus shrnování je pevně nastaven. Výstup v5 se použije pro přechod na noční teplotu v jednotce skleníkového topení HST1 (pak není zapotřebí soumrakový spínač).

» c c L » Celková doba chodu clony. Slouží pro přepočet na % polohy clony. Podle délky chodu clony se přepočte aktuální poloha nebo krok.

» Łh » Vysoká teplota vzduchu ve skleníku. Tato hodnota slouží k ochraně proti extrémním podmínkám.

» **L** » Nízká teplota vzduchu ve skleníku. Tato hodnota slouží k ochraně proti extrémním podmínkám.

» h b » Hystereze teploty pro vyhodnocení ochrany proti extrémním podmínkám.

### 2.2 Ostatní parametry

» L \_ 2 » Začátek rozsahu sondy intenzity osvětlení.

» U \_ 2 » Konec rozsahu sondy intenzity osvětlení.

» o F 2 » Posunutí stupnice. Hodnota, která je přičtená k měřené hodnotě a po té je zobrazena. Slouží k doladění skutečné hodnoty.

» 10 / » Povolení použití teploty ve skleníku měřené jednotkou HSV. o n. jednotka pracuje s vyhodnocením teploty, o F F. teplota není vyhodnocována a ani zobrazována.

» Rdr » ADRESA JEDNOTKY pro komunikaci po lince RS485. Adresa 0 je rezervovaná pro servisní účely. Pro správnou funkci v sestavě s jednotkou HSV (přenos informace o teplotě vzduchu ve skleníku) nastavte hodnotu 11.

» rot » Rotace zobrazení. 0..na displeji bude cyklicky zobrazována právě aktuální hodnota veličiny a její kód označení, 1..na displeji bude cyklicky probíhat zobrazení všech měřených nebo vypočtených veličin a jejich kódů, 2..na displeji zůstane zobrazena pouze hodnota příslušné veličiny. Mezi jednotlivými veličinami můžete přecházet krátkým stisknutím tlačítka A nebo V.

» EPS » Změna přístupového hesla.

### 3.0 Chybová hlášení a poruchové stavy

### <u>3.1 Chybová hlášení</u>

» H, » Porucha sondy. Sonda nebo vedení může být přerušené. Po odstranění příčiny poruchy přístroj automaticky hlášení ukončí i bez jeho odpojení od napájení.

» Lo » Porucha sondy. Sonda nebo vedení může být zkratované. Po odstranění příčiny poruchy přístroj automaticky hlášení ukončí i bez jeho odpojení od napájení.

Tato hlášení se zobrazují místo měřené hodnoty příslušného vstupu.

# <u>3.2 Činnost při poruše</u>

Pokud je napětí ze solarimetru větší než napětí rozsahu 10V, je toto napětí vyhodnocováno jako velká intenzita osvětlení.

Pokud je napětí ze solarimetru menší než napětí rozsahu 0V, je toto napětí vyhodnocováno jako nízká intenzita osvětlení.

Pokud je vyhodnocena porucha hodnoty předávané teploty ve skleníku, není tato hodnota dále zpracována v regulaci.

#### 4.0 Doporučené schéma zapojení

Schéma je uvedeno v samostatné příloze.

Výroba a servis:

Prodej:

MIRES CONTROL s.r.o.

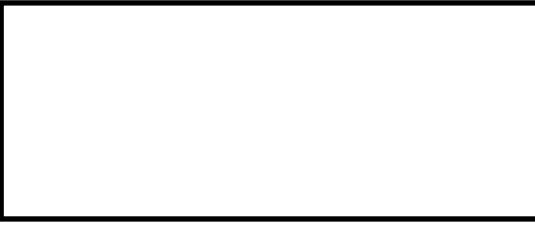